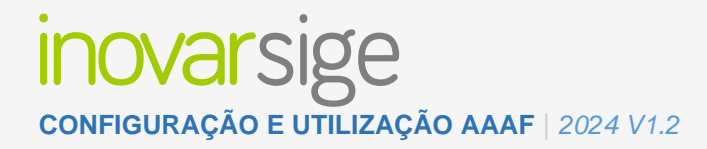

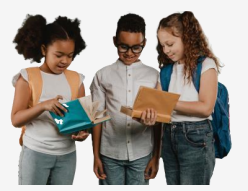

## 7.1. Inscrever em atividade (Encarregado de educação)

No portal, após o utilizador se autenticar, deve surgir um novo separador chamado Candidaturas » Atividades.

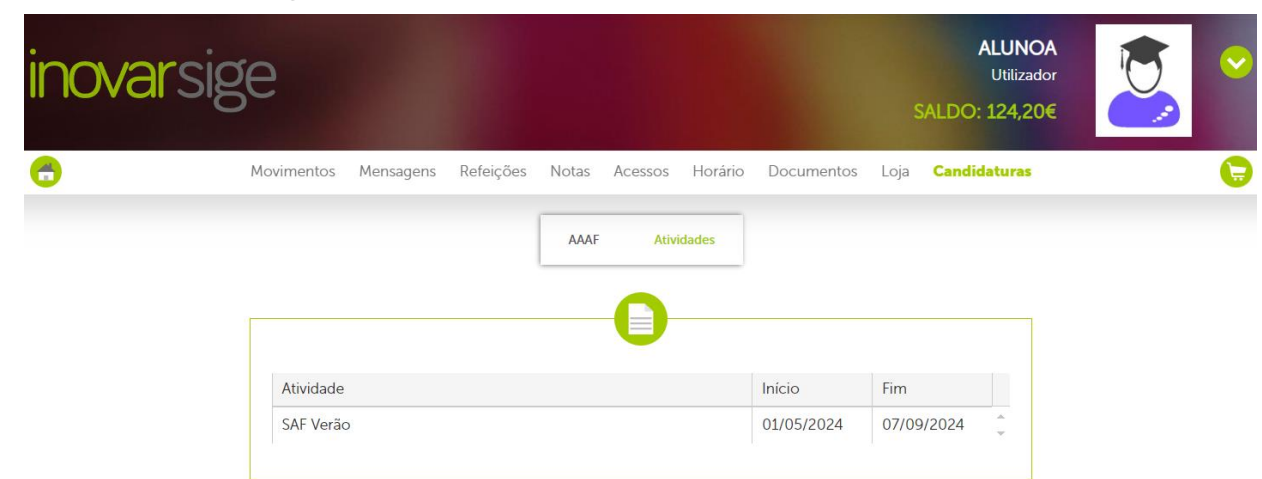

Serão aqui listadas todas as atividades criadas pela instituição que se encontram de momento ativas. Ao clicar na linha referente à atividade pretendida será dado início ao processo de inscrição.

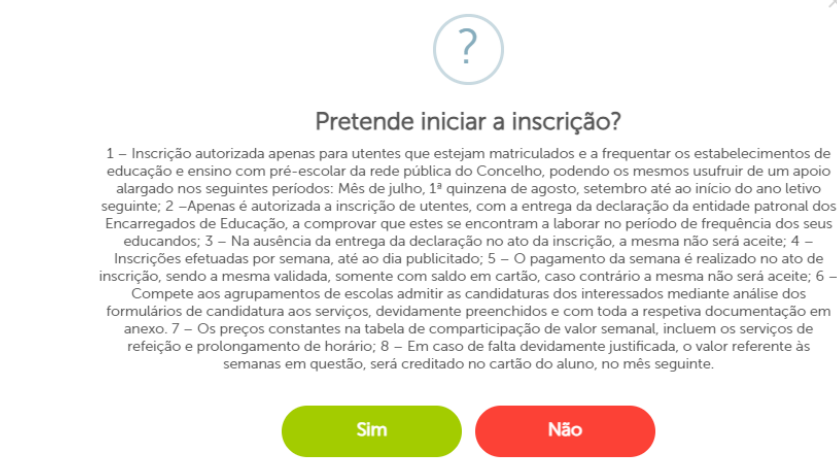

## inovarsige configuração e utilização AAAF | 2024 V1.2

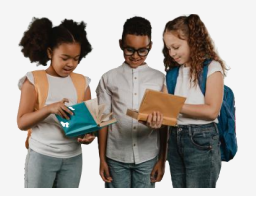

| Preço por período |                      |          |        |  |  |
|-------------------|----------------------|----------|--------|--|--|
| 25,00€            |                      |          |        |  |  |
| Inscrição         | Período              | Faturado | Estado |  |  |
|                   | Semana 09/09 a 13/09 |          |        |  |  |
|                   | Semana 02/09 a 06/09 |          |        |  |  |
|                   | Semana 01/07 a 05/07 |          |        |  |  |
|                   | Semana 08/07 a 12/07 |          |        |  |  |
|                   | Semana 15/07 a 19/07 |          |        |  |  |
|                   | Semana 22/07 a 26/07 |          |        |  |  |
|                   | Semana 29/07 a 02/08 |          |        |  |  |
|                   | Semana 05/08 a 09/08 |          |        |  |  |
|                   | Semana 12/08 a 16/08 |          |        |  |  |

Anexar declaração da entidade patronal, comprovativa que está a trabalhar nos períodos pretendidos\*

Selecione um ficheiro

Devem ser selecionados os períodos pretendidos e anexar a declaração da entidade patronal. Para finalizar a inscrição deve ser usado o botão "**Submeter inscrição**". Deverá ser apresentada a mensagem de sucesso após submeter sem erros.

Inscrição submetida com sucesso

Ok

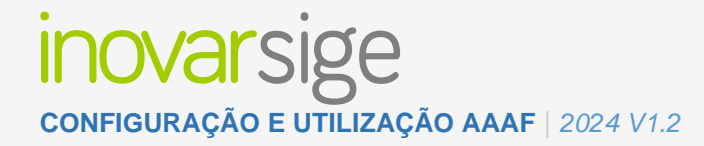

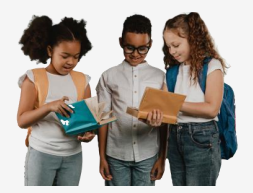

Na lista das atividades disponíveis a coluna do estado deverá ter sido alterada para "Submetida".

| Preço por período |                      |          |           |  |  |  |  |
|-------------------|----------------------|----------|-----------|--|--|--|--|
| 25,00€            |                      |          |           |  |  |  |  |
| Inscrição         | Período              | Faturado | Estado    |  |  |  |  |
|                   | Semana 09/09 a 13/09 |          | A         |  |  |  |  |
|                   | Semana 02/09 a 06/09 |          |           |  |  |  |  |
|                   | Semana 01/07 a 05/07 |          | Submetida |  |  |  |  |
|                   | Semana 08/07 a 12/07 |          | Submetida |  |  |  |  |